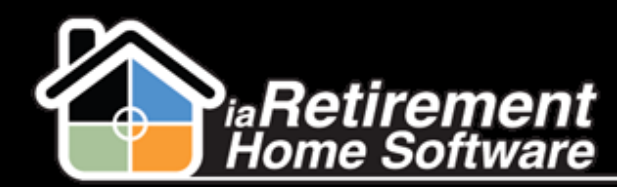

## How to Record Suspend Dates on a Lease

## **Description**

Use this function on the Resident Profile to record Suspend Dates when a Notice is given.

## **Step by Step**

- In the Resident's profile, click **Move-Out** Resident R-10353 Customize Page | Edit Layout | Printable View | Help for this Page 🥝 + Show Feed Open Activities [2] | Activity History [3] | Resident Invoice Split [0] | Notes & Attachme Personal Awareness [1] | Relatives [1] | Resident Bank Accounts [1] | GL Transactions [40+] | Dietary Information [1] | Visit [3] | Assessments [4] | C n [3] | Assistive Devices [1] | Allergies [1] | Resident Interests [0] | Leases (2nd Occupant) [0] | Incident Management [1] | Census [3] | Lease Recurring Charges [1] | POS Charges [3] | Billing Headers [3] | Marketing Events Attended [0] | Wait List Management [0] | Vound Besident Invoices [1] | Resident Transactions [16] Transfer Absence Notice Move-Out Invoice Application Calculate LMR Interest **Resident Detail** ▼ Resident Resident ID R-10353 Photo First Name Joe Phone 1 (416) 999-9999 Last Name Smith Phone Source 1 Home Phone
- 2 Specify Date to Suspend Rent
- **3** Specify Date to Suspend Service
- **4** Specify Date to Suspend Second Occupant
- 5 Specify Recurring Charge End Date
- **6** Review your information and check **Please Check to Confirm Move-Out**
- **7** Click Save

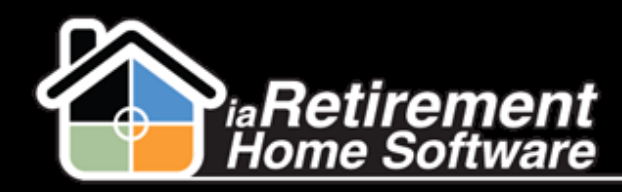

## Record Suspend Dates on a Lease

| Effective Date                                                                             | [ 7/22/2013 ]         |
|--------------------------------------------------------------------------------------------|-----------------------|
| Specify Date to Suspended Rent. If<br>left blank effective date is used                    | [7/22/2013]           |
| Specify Date to Suspended Service.<br>If left blank effective date is used                 | [7/22/2013]           |
| Specify Date to Suspended 2nd<br>Occupant Suspend. If left blank<br>effective date is used | [7/22/2013]           |
| Recurring Charge End Date. If left<br>blank effective date is used                         | [7/22/2013]           |
| Please Check to Confirm Move-Out                                                           |                       |
|                                                                                            | Save QuickSave Cancel |